<u>AIM User Guide</u> End of Year Career & Technical Education (CTE) Collection

This guide explains how to identify the CTE Concentrators and enter the Program of Study. The purpose of this data collection is to fulfill part of a district's <u>Carl</u> <u>Perkins</u> grant and federal reporting requirements.

The End of Year CTE Collection begins May 5, 2021 and closes June 30, 2021.

*Topics in this Guide include:* 

- Identifying CTE Concentrators
- Entering If Student Is Concentrator and/or If Student is a Single Parent
- New Uploading and Extracting Instructions
- <u>Appendix M</u> showing Montana Career Pathways Descriptions and Links to Secondary Programs of Study

# End of Year Career & Technical Education (CTE) Collection

## AIM User Guide

2020-2021

The End of Year Career and Technical Education (CTE) Collection identifies all grades 9-12 high school students who have completed (or will complete) at least 2 credits, 4 semesters, or more of CTE coursework in an approved Montana Pathway. This data is collected as part of a district's <u>Carl Perkins</u> grant and federal reporting requirements. Note: CTE credits may have been earned at another high school in Montana. It may be necessary to review transcripts for prior coursework.

## Before beginning this process please review these items that are new this year:

### 1. Which students do I need to enter data for?

Students are identified as CTE Concentrators in the spring for any students in grades 9-12. Students must have completed (or will complete) at least 2 credits, 4 semesters, or more of CTE coursework in an approved Montana Pathway.

### 2. Is Concentration Area required?

No. Concentration Area has changed to the Montana Career Pathways. Starting this year, the field called Area of Concentration is no longer needed. This will be replaced with a new field called MT Career Pathways. All districts will be able to identify the new MT Career Pathways (instead of former areas of concentration) via the new Perkins Spring MT Career Pathways template.

#### 3. How do I identify MT Career pathways?

After identifying the CTE concentrator students in Infinite Campus, <u>all</u> <u>districts</u> will need to extract their CTE concentrator data from Infinite Campus and copy it into a new 'Perkins MT Career Pathways' template. All districts will use this template to mark each student's Career Pathway(s). Then all districts will send this completed template (containing their CTE concentrators marked with their career pathways) using the secure MT <u>ePASS</u> system to Ian Beagles at the OPI. The links to the interim CTE user guide for 2019-20 and the new Perkins Spring MT Career Pathways template for all districts are below.

## **District Edition Users:** Direct Entry and Extracting CTE Data

## (MT Edition Users, go to page 4)

<u>PART A</u> BELOW DESCRIBES THE PROCESS FOR ENTERING INDIVIDUAL STUDENTS' CTE CONCENTRATOR INFORMATION IN INFINITE CAMPUS. <u>PART B</u> BELOW DESCRIBES THE PROCESS FOR EXTRACTING THIS DATA FROM INFINITE CAMPUS, COPYING IT INTO THE NEW PERKINS MT CAREER PATHWAYS TEMPLATE AND SENDING IT TO THE OPI VIA EPASS.

Note: All students enrolled in the 2020-21 school year that meet the requirements for a CTE Concentrator should have data entered, **even if they are no longer actively enrolled (including Early Graduates)** 

#### A.) Enter CTE Data in Infinite Campus 1. Click the Calendars Campus Se Help button at top right of the page on green Infinite Campus District Edition Sta banner to view the School Fergu Year 19-20 **v** || school years and to select a school. Select Index Search current year and a high Student . school. 2. Click the Search tab. Select Student from the pull-down Search Student Advanced Search menu. Click Go. 3. All students at the selected High School will be entered. 4. Select a concentrator student from the Search Ad Hoc Letters Report Comm Graduation Athletics Waiver Records Transfer Results list. Summarv Enrollments Grades Profile Schedule Attendance Flags 5. Click the Enrollments tab. New Print Enrollment History New Enrollment History Documents 6. Open the top most recent enrollment record by clicking on it. Enrollment Editor 7. Scroll down to the CTE Concentrator section. Grade 💠 Type Calendar Start Date End Date 19-20 Corvallis 7-8 11/01/2019 08 Start Status: 02 Continued enrollment same school, no inte End Status: 8. Expand the section by clicking on the plus (+) sign. P 19-20 Corvallis 7-8 10/31/2019 07 09/03/2019 9. If the student meets the us: 04 Tran is: 105 Chi sfer from public school in district or state ange in grade level during regular schoo Start End S criteria for a **CTE** 06 Р 18-19 Edna Thomas School 09/04/2018 06/07/2019 Concentrator, check the **CTF** Concentrator box. The student's Area of CTE Concentrator (Student has earned 2 units of CTE credit (4 semesters), and is considered a CTE concentrator.) Concentration is not Student is a Single Parent required. Area of Concentration 10. If the student has a child or shares parenting of a child, Post Graduation Status Date Contacted check the Student is Single Parent box.

- Click Save. Repeat for all High School students who qualify for CTE Concentrators IN ALL HIGH SCHOOL GRADE LEVELS.
- 12. <u>Resync Data</u> to the state level of Infinite Campus before proceeding to Part B.

July 2020

End of Year CTE Collection Guide

# B.) Extract CTE Data into New Perkins MT Career Pathways Template Provided & ePASS it to the OPI

IN INFINITE CAMPUS: PATH: INDEX > AD HOC REPORTING > DATA EXPORTS

- At the top of the screen, select the Year and the High School, if your district has more than one.
- 2. Go to the Index tab.
- 3. Select Ad Hoc Reporting.
- 4. Select Data Export.
- 5. From the Saved Filter field, select State Published.
- 6. From the list of ad hoc reports, select Student CTE Spring Concentrators 2019-20.
- 7. From *Pick an Export Format,* select **Delimited Values (CSV).**
- 8. From Delimiter field, select Comma.
- 9. Uncheck the Include Column Display Header.
- **10.** From *Double quote data* field, select **Never**.
- **11.** Select the school(s) from the list below.
- 12. Click Export.
- **13.** Open the exported file. Select all columns and rows in the report, right click, select **copy**.
- 14. Open the New Perkins MT Career Pathways Template.
- **15.** Click on box **A2** in the template, right click and click **paste**. All fields should populate in the excel sheet.

| -  | Clipboa          | ard            | 5                    | Fo      | ont                   | 15           |            | Alignmer       | nt                  | 5                                     | Number                            | ra I                            |                        |         |                           | Styles    |                          |           |                   |                       | Cells |                | Edit                     | ting                     |   |
|----|------------------|----------------|----------------------|---------|-----------------------|--------------|------------|----------------|---------------------|---------------------------------------|-----------------------------------|---------------------------------|------------------------|---------|---------------------------|-----------|--------------------------|-----------|-------------------|-----------------------|-------|----------------|--------------------------|--------------------------|---|
| J2 |                  | <b>*</b> 1     | $\times  \checkmark$ | $f_X$   |                       |              |            |                |                     |                                       |                                   |                                 |                        |         |                           |           |                          |           |                   |                       |       |                |                          |                          |   |
|    | A                | в              | С                    | D       | E                     | F            | G          | н              | 1.1                 | J                                     | К                                 | L                               | м                      | N       | 0                         | P         | Q                        | R         | S                 | т                     | U     | v              | W                        | Х                        |   |
| 1  | District<br>Name | School<br>Name | School<br>Number     | StateFY | Student's<br>State ID | Last<br>Name | First Name | Grade<br>Level | CTE<br>Concentrator | AG, Food,<br>and Natural<br>Resources | AG<br>Mechanics &<br>Construction | Arts, A/V, and<br>Communication | Business<br>Management | Finance | Information<br>Technology | Marketing | Hospitality<br>& Tourism | Education | Human<br>Services | Health<br>Professions | STEM  | Transportation | Welding &<br>Fabrication | Design &<br>Construction | N |
| 2  |                  |                |                      |         |                       |              |            |                |                     |                                       | Y                                 |                                 |                        |         |                           |           |                          |           |                   |                       |       |                |                          |                          |   |
| 4  |                  |                |                      |         |                       |              |            |                |                     |                                       |                                   |                                 |                        |         |                           |           |                          |           |                   |                       |       |                |                          |                          |   |
| 5  |                  |                |                      |         |                       |              |            |                |                     |                                       |                                   |                                 |                        |         |                           |           |                          |           |                   |                       |       |                |                          |                          |   |
| 7  |                  |                |                      |         |                       |              |            |                |                     |                                       |                                   |                                 |                        |         |                           |           |                          |           |                   |                       |       |                |                          |                          |   |
| 8  |                  |                |                      |         |                       |              |            |                |                     |                                       |                                   |                                 |                        |         |                           |           |                          |           |                   |                       |       |                |                          |                          |   |

- 16. You can now go through every Montana Career Pathway column for each student and select which pathway fields apply to them. The fields will only allow you to select X to indicate that the pathway applies.
- 17. Important! Keep the first row which contains the names for all the columns.
- 18. Save the excel file where it can be easily located with your School Name in the file name.
- 19. For this year only, send the completed template will be sent by the districts via the MT <u>ePASS</u> to Ian Beagles at the OPI. (Ian's last name can be searched for in the ePASS system as an OPI employee.) <u>Do not email through your regular email for security reasons.</u> Please contact the <u>AIM Help</u> <u>Desk</u> or <u>Ian Beagles</u> with any questions on using the ePASS system.

3

| aved Filter                                               | CTE SPRING Concentrators 2019-20                                                                                                    |
|-----------------------------------------------------------|----------------------------------------------------------------------------------------------------|
| G student ALLPR The TPart D beinquent 2019-20             |                                                                                                    |
| student AR Spring Alternate Assessment Registra           | This is a list of students marked as CTE Concentrators in the current year and calendar selected. FOR THE                                                                              |
| student AR Spring Montana Science Registration            | Concentrator Template found on the AIM web page (in the AIM Upload Templates section). Then using the                                                                                  |
| student AR Spring Smarter Balanced Registration           | CTE Spring Concentrator template, the districts can copy and past this list of students into the template, and<br>mark these students MT Caneer Baltiman(a) solutions in the template. |
| student AR Winter ACCESS for ELS (WIDA) Regit             | mark biese students init Career Pathway(s) columns in the temprate.                                                                                                    |
| student AR While ACT with Whiting Assessment P            |                                                                                                    |
| student CTE ENLL Concentrator Bray Vr 19 19 Ex            | Pick an Export Format                                                                                                    |
| atudent CTE FALL Mission Dray Vr 19 19 Statue/E           | O LITTMI list report                                                                                                    |
| student CTE SPRING Concentrators 2019-20                  |                                                                                                    |
| endent DROPOLIT by School Grade Level Namy                | Delimited values (CSV)                                                                                                    |
| Q student EOV SES Students 2016-2017                      | O Fixed width                                                                                                    |
| Q student EOYAT Days Enrolled or Days Present >           | O PDE report                                                                                                    |
| Q student EOYAT Days ESSA Absent > Days Preser            | O Cube Analysis                                                                                                    |
| Q student EOYAT Days ESSA Absent > Zero 2018-1            |                                                                                                    |
| Q student EOYAT Days Fields Missing 2018-19               | Delimiter: Comma T                                                                                                    |
| Q student EOYAT Days Less Than Zero 2018-19               | Include column display header                                                                                                    |
| Q student EOYAT Days Present > Days Enrolled 20           | Double quote data Never 🔻                                                                                                    |
| Q student EOYEN End Date or Status Missing 2018. *        | Include subtotals                                                                                                    |
| · · · · · · · · · · · · · · · · · · ·                     |                                                                                                    |
| Saarch Edit Tart Conv Dalata                              | Export                                                                                                    |
| contraction contraction                                   | and out                                                                                                    |
| Sreate a new Folder                                       |                                                                                                    |
| nich calendar(s) would you like to include in the report? |                                                                                                    |
| active year                                               |                                                                                                    |
| U list by school                                          |                                                                                                    |
| ⊖ list by year                                            |                                                                                                    |
| 19-20 h                                                   |                                                                                                    |
| 19-20 Augusta 7-8<br>19-20 Augusta Elementary Schoo       |                                                                                                    |

## MT Edition Users: Extracting from your Student Information System, Importing into Infinite Campus, and Extracting CTE Data

<u>Part A</u> below describes the process for extracting students' information from your Student Information System and uploading it into Infinite Campus.

<u>Part B</u> below describes the process for extracting this data from Infinite Campus, copying it into the new Perkins **MT** Career pathways template and emailing it to the **OPI**.

# A.) Extracting Data from your Student Information System and Uploading into Infinite Campus

**NOTE:** CTE Concentration area is not needed in this upload file starting this year, however, the **concentrator box** and the **single parent** box are needed.

 Create an export file from your Student Information System.
 Save the file in\*.tsv format. Make sure the Header appears like the example to the right, with the current date. (Another way to

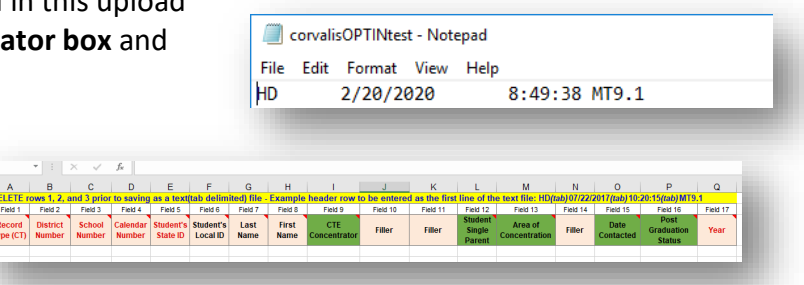

Career and Technical Education (CTE) V

Validate and Test File V

Choose File No file chosen Submit to Batch

Review the Validate and Test results file located in the Batch Queue List located at the bottom of the page to identify and correct import errors and/or warnings. Select Refresh on the Batch Queue to retrieve the latest status of the Batch. When the Batch has completed processing, select "Get the report" to retrieve the Import Results Summary file.

imported prior to the last 10 instances of the Student Demographics import, Districts may use the MT Extract tool

create a file to make sure the spacing and heading is correct is by using the <u>CTE</u> <u>Career and Technical Education Template</u> which is available on the <u>OPI AIM</u> Webpage. This is a different template from the new Perkins MT Career Pathways

Import Data

\*Import Type

\*Work to Perform

template, which is used for Part B, below.)

- 2. In Infinite Campus, select Year and High School.
- 3. Go to the Index tab.
- 4. Select MT State Reporting, then MT Data Upload.
- 5. Choose *Import Type* Career and Technical Education (CTE).
- 6. Select Work to Perform, Validate and Test.
- 7. Browse and select the file and click Upload.
- 8. Check the Import Results Summary for errors by selecting on Get the Report from the Batch Queue List located at the bottom of the screen, hit the refresh button if the report is not reading as Completed.
- **9.** Correct the errors in your Student Information System and fix the export file. Repeat Steps 5-8 until error-free.
- 10. Upload the error-free file. Select Import Type, Career and Technical Education (CTE).
- **11.** Select Work to Perform, **Upload File**.
- 12. Click Submit to Batch.
- 13. <u>Resync Data</u> to the state level of Infinite Campus before proceeding to part B.

End of Year CTE Collection Guide

## B.) Extract CTE Data from Infinite Campus into New MT Career Pathways Perkins

**Template Provided** IN INFINITE CAMPUS: PATH: INDEX > AD HOC REPORTING > DATA EXPORTS

- 1. At the top of the screen, select the Year and the High School, if your district has more than one.
- 2. Go to the Index tab.
- 3. Select Ad Hoc Reporting.
- 4. Select Data Export.
- 5. From the Saved Filter field, select State Published.
- 6. From the list of ad hoc reports, select Student CTE Spring Concentrators 2019-20.
- 7. From Pick an Export Format, select Delimited Values (CSV).
- 8. From *Delimiter field*, select **Comma**.
- 9. From *Double quote data* field, select **Never**.
- 10. Uncheck the Include Column Display Header.
- **11.** Select the school(s) from the list below.
- 12. Click Export.
- **13.** Open the exported file. Select all columns and rows in the report, right click, select **copy**.
- 14. Open the <u>New Perkins MT Career Pathways Template</u>
- **15.** Click on box **A2** in the template, right click and click **paste**. All fields should populate in the excel sheet.

|    | Clipbo           | ard            | r <u>s</u>           | Fo          | ont                   | ۲ <u>۵</u>   |            | Alignmer       | nt                  | r <u>s</u>                            | Number                            | F2                              |                        |         |                           | Styles    |                          |           |                   |                       | Cells |                | Edit                     | ing                      |                |
|----|------------------|----------------|----------------------|-------------|-----------------------|--------------|------------|----------------|---------------------|---------------------------------------|-----------------------------------|---------------------------------|------------------------|---------|---------------------------|-----------|--------------------------|-----------|-------------------|-----------------------|-------|----------------|--------------------------|--------------------------|----------------|
| J2 |                  | •              | $\times  \checkmark$ | $f_{\rm X}$ |                       |              |            |                |                     |                                       |                                   |                                 |                        |         |                           |           |                          |           |                   |                       |       |                |                          |                          |                |
| 4  | А                | в              | С                    | D           | E                     | F            | G          | н              | 1                   | J                                     | к                                 | L                               | м                      | N       | 0                         | Р         | Q                        | R         | S                 | т                     | U     | v              | w                        | х                        | 1              |
|    | District<br>Name | School<br>Name | School<br>Number     | StateFY     | Student's<br>State ID | Last<br>Name | First Name | Grade<br>Level | CTE<br>Concentrator | AG, Food,<br>and Natural<br>Resources | AG<br>Mechanics &<br>Construction | Arts, A/V, and<br>Communication | Business<br>Management | Finance | Information<br>Technology | Marketing | Hospitality<br>& Tourism | Education | Human<br>Services | Health<br>Professions | STEM  | Transportation | Welding &<br>Fabrication | Design &<br>Construction | Adva<br>Manufa |
| Ζ  |                  |                |                      |             |                       |              |            |                |                     |                                       | ¥                                 |                                 |                        |         |                           |           |                          |           |                   |                       |       |                |                          |                          |                |
| 4  |                  |                |                      |             |                       |              |            |                |                     |                                       |                                   |                                 |                        |         |                           |           |                          |           |                   |                       |       |                |                          |                          |                |
| 5  |                  |                |                      |             |                       |              |            |                |                     |                                       |                                   |                                 |                        |         |                           |           |                          |           |                   |                       |       |                |                          |                          |                |
| 6  |                  |                |                      |             |                       |              |            |                |                     |                                       |                                   |                                 |                        |         |                           |           |                          |           |                   |                       |       |                |                          |                          |                |
| 8  |                  |                |                      |             |                       |              |            |                |                     |                                       |                                   |                                 |                        |         |                           |           |                          |           |                   |                       |       |                |                          |                          |                |
| 9  |                  |                |                      |             |                       |              |            |                |                     |                                       |                                   |                                 |                        |         |                           |           |                          |           |                   |                       |       |                |                          |                          |                |

- **16.** You can now go through every Montana Career Pathway column for each student and select which pathway fields apply to them. The fields will only allow you to select **X** to indicate that the field applies.
- 17. Important! Keep the first row which contains the names for all the columns.
- 18. Save the excel file where it can be easily located with your <u>School Name in the file name</u>.
- 19. For this year only, send the completed template will be sent by the districts via the MT <u>ePASS</u> to Ian Beagles at the OPI. (Ian's last name can be searched for in the ePASS system as an OPI employee.) <u>Do not email through your regular email for security reasons.</u> Please contact the <u>AIM Help Desk</u> or <u>Ian Beagles</u> with any questions on using the ePASS system.

| ed Filter                                                                                                    | CTE SPRING Concentrators 2019-20                                                                                                    |
|----------------------------------------------------------------------------------------------------|----------------------------------------------------------------------------------------------------|
| Student ALCHR THEI Frant D delinquent 2019-20     student AR Spring Alternate Assessment Registra     student AR Spring Montana Science Registration     student AR Spring Smarter Balanced Registration     student AR Winter ACC VIII Strate Registration     student AR Winter ACC with Writing Assessment F                                                                                                    | This is a list of students marked as CTE Concentrators in the current year and catendar selected. FOR THE<br>2019-23 SCHOOL YEAR diatrics can use this list to populate the fart 7 feets of the CTE Spring<br>Concentration temptate faint on the All sele page (in the All Update Timptate section). Then using the<br>Grant temptate and the section of the All Update Timptate section. The using the<br>Grant temptate and the section of the section of the temptate. |
| Andorn COHORY Masing Datics Date 14 Enter     Andorn CTE FALL Concentrator Pre-Yr 16-19 Ex     andord CTE FALL Concentrator Pre-Yr 16-19 Ex     andord CTE FALL Concentrators 2019-20     shudent CTE SPRING Concentrations 2019-20     shudent EXOV SUPS Status     andord CTE SPRING Concentrations 2019-20     shudent EXOV SUPS Envisio 4 Chaps Present - A     shudent EXOV AT Days Envisio 4 Chaps Present - A     shudent EXOV AT Days FEsh Abaret - Zow 2016-1     shudent EXOV AT Days FEsh Abaret - Zow 2016-1     shudent EXOV AT Days FEsh Abaret - Zow 2016-1     shudent EXOV AT Days FEsh Abaret - Zow 2018-1     shudent EXOV AT Days Fesh A Zow 2018-19     shudent EXOV AT Days Fesh A Zow 2018-19 | Pick an Export Format  HTML list report NML Belimide values (SSV) Food width PDF report Cube Analysis Delimiter: Include column display header Double quote data Never                                                                                                    |
| L, attident EVTEN End Date of Status Maseng 2016 **<br>with Edit Test Copy Detells<br>ate a new Folder<br>In a forefaratij voudig ou like to include in the report?<br>2 schwyser<br>18t by sand<br>1920 Augusta 7.6<br>1920 Augusta Flementary Schoo                                                                                                    | Incude sudodas                                                                                                    |

## **Resyncing State Data**

- 1. In Infinite Campus, set the Year to current school year.
- 2. From the Index, expand System Administration and Data Utilities. Select *Resync* State Data.
- Check the box for Enrollment (other fields will automatically populate).
- 4. Scroll to bottom of page, Click *Send Resync*.

| Index Search Help <                         | Batch Resync | Selective Sync                     |                     |                        |   |
|---------------------------------------------|--------------|------------------------------------|---------------------|------------------------|---|
| - scneauling                                |              |                                    |                     |                        |   |
| <ul> <li>Grading &amp; Standards</li> </ul> | <b>V</b>     | ScheduleStructure                  | 08/28/2014 09:22:12 | Processed: 0 Errors: 0 | 0 |
| <ul> <li>Programs</li> </ul>                |              | Day                                |                     |                        |   |
| <ul> <li>Ad Hoc Reporting</li> </ul>        |              |                                    |                     |                        |   |
| <ul> <li>User Communication</li> </ul>      | V            | StructureGradeLevel                | 08/28/2014 09:22:12 | Processed: 0 Errors: 0 | C |
| Assessment                                  |              | <ul> <li>Personidentity</li> </ul> | 08/28/2014 09:22:13 | Processed: 0 Errors: 0 | 0 |
| <ul> <li>System Administration</li> </ul>   |              | BehaviorType                       |                     |                        |   |
| ► Attendance                                |              | BehaviorResolutionType             |                     |                        |   |
| ► Audiung                                   |              | BehaviorResponseType               |                     |                        |   |
| ≻ Calendar                                  |              | Behavior                           |                     |                        |   |
| ► Census                                    |              | CensusContactSummary               |                     |                        |   |
| ► Custom                                    |              | ContactLog                         |                     |                        |   |
| ▷ Data Defining Tools                       | FT1          | Employment                         |                     |                        |   |
| ▶ Data Interchange                          |              | Linpoynom                          |                     |                        | - |
| ▼ Data Utilities                            |              | EmploymentAssignment               |                     |                        |   |
| Combine Person                              |              | EmploymentBackground               |                     |                        |   |
| Resync State Data                           |              | EmploymentCredential               |                     |                        |   |
| Student Records Transfer                    |              | Enrolment                          | 08/28/2014 09:22:13 | Processed: 0 Errors: 0 | 0 |
| Deactivated Elements Imp                    |              |                                    |                     |                        |   |
| Synchronization Field Setti                 |              | Graduation                         |                     |                        |   |

For further assistance, contact the AIM Help Desk at <u>opiaimhelp@mt.gov</u> or 1-877-424-6681.

## Appendix M:

## **Montana Career Pathways**

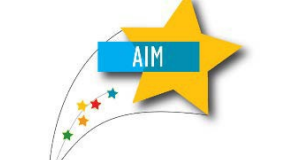

Students may be a concentrator in multiple pathways

| NAME                                               | DEFINITION                                                                                 |
|----------------------------------------------------|--------------------------------------------------------------------------------------------|
| Agriculture Mechanics and<br>Construction          | At least two CTE credits were earned in the Agriculture Mechanics and Construction Pathway |
| Agriculture, Food, and<br>Natural Resources (AFNR) | At least two CTE credits were earned in the AFNR Pathway                                   |
| Arts, A/V, and<br>Communications                   | At least two CTE credits were earned in the Arts, A/V, and Communications Pathway          |
| Business Management                                | At least two CTE credits were earned in the Business Management Pathway                    |
| Finance                                            | At least two CTE credits were earned in the Finance Pathway                                |
| Information Technology                             | At least two CTE credits were earned in the Information Technology Pathway                 |
| Marketing                                          | At least two CTE credits were earned in the Marketing Pathway                              |
| Hospitality & Tourism (Food Service)               | At least two CTE credits were earned in the Hospitality & Tourism Pathway                  |
| Education                                          | At least two CTE credits were earned in the Education Pathway                              |
| Human Services                                     | At least two CTE credits were earned in the Human Services Pathway                         |
| Health Professions                                 | At least two CTE credits were earned in the Health Professions Pathway                     |
| STEM                                               | At least two CTE credits were earned in the STEM Pathway                                   |
| Transportation                                     | At least two CTE credits were earned in the Transportation Pathway                         |
| Welding & Fabrication                              | At least two CTE credits were earned in the Welding & Fabrication Pathway                  |
| Design & Construction                              | At least two CTE credits were earned in the Design & Construction Pathway                  |
| Advanced Manufacturing                             | At least two CTE credits were earned in the Advanced Manufacturing Pathway                 |

## **Reference Links:**

Montana Career Pathways Website

CTE Montana Career Pathways Secondary Programs of Study